## UCJIS Updates

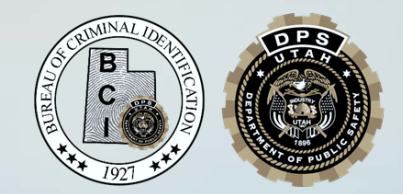

Medical Marijuana Search Query

### U.C.A. 26-61a-103(2)(g)

 (i) During a law enforcement encounter, without a warrant, using the individual's driver license or state ID, only for the purpose of determining if the individual subject to the law enforcement encounter has a valid medical cannabis card;

or

(ii) after obtaining a warrant

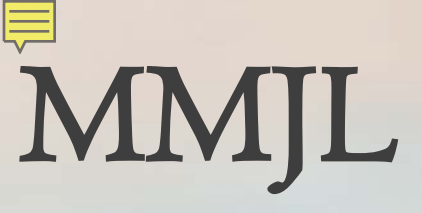

#### U.C.A. 77-7a-103(3)

Law enforcement encounter:

- An enforcement stop
- A dispatched call
- A field interrogation or interview
- Use of force
- Execution of a warrant
- Traffic stop

#### U.C.A. 26-6Ia-I03(7)(a-b)

(a) Any person who knowingly and intentionally releases any information in the state electronic verification system in violation of this section is guilty of a third degree felony (b) Any person who negligently or recklessly releases any information in the state electronic verification system in violation of this section is guilty of a class C misdemeanor

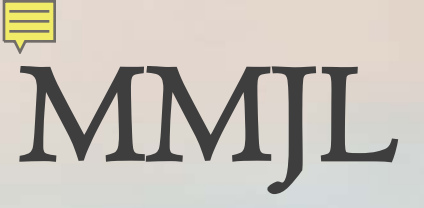

| UCJIS Home MMJL | ×                 |                                |
|-----------------|-------------------|--------------------------------|
| Query           |                   |                                |
|                 |                   | Medical Marijuana Search Query |
| Requestor Info  |                   |                                |
| Requestor:*     | ENTER REQUESTOR   |                                |
|                 |                   |                                |
| Search          |                   |                                |
| Card Number:    | ENTER CARD NUMBER |                                |
| Last Name:      | ENTER LAST NAME   |                                |
| First Name:     | ENTER FIRST NAME  |                                |
| Date of Birth:  | ENTER MMDDYYYY    |                                |

**Q** Submit

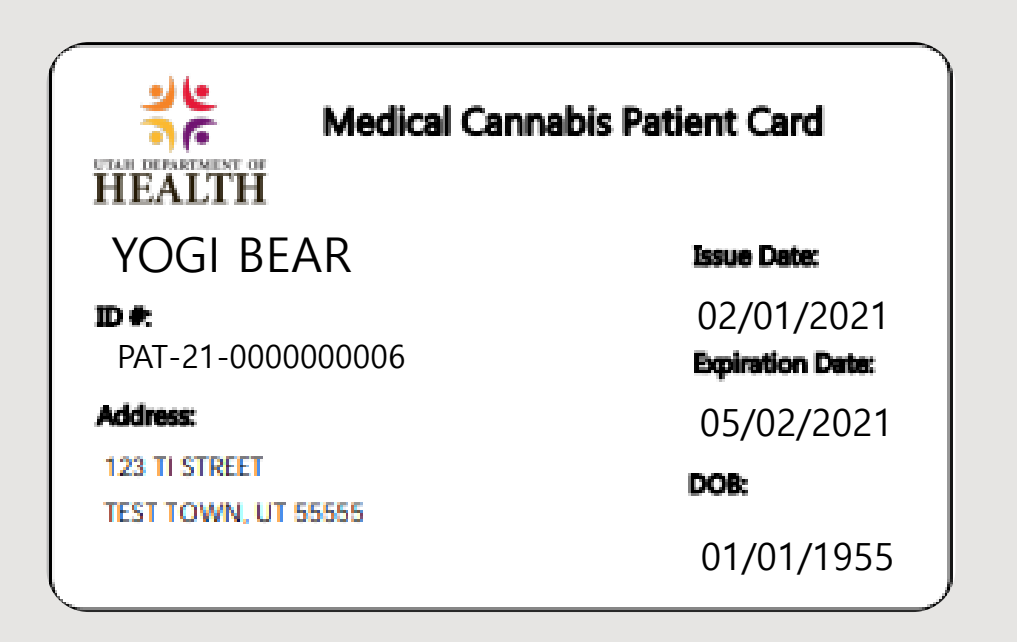

|                    | MMJL              | New Broadcast Message          | ALISA LARSON BCIFS (Log Out) |
|--------------------|-------------------|--------------------------------|------------------------------|
| Information System | Close All         | ▲ (239) *TEST*UTAH AMBE        | 59:37 until timeout          |
| JCJIS Home MMJL ×  |                   |                                |                              |
| Query              |                   |                                |                              |
|                    |                   | Medical Marijuana Search Query |                              |
| Requestor Info     |                   |                                |                              |
| Requestor:*        | ALARSON           |                                |                              |
| Search             |                   |                                |                              |
| Card Number:       | PAT-21-0000000006 |                                |                              |
| Last Name:         | ENTER LAST NAME   |                                |                              |
| First Name:        | ENTER FIRST NAME  |                                |                              |
| Date of Birth:     | ENTER MMDDYYYY    |                                |                              |

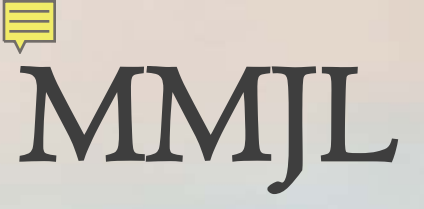

| UCJIS H | ome MMJL 🗙                                                                            |            |           |                    |                 |                 |                |
|---------|---------------------------------------------------------------------------------------|------------|-----------|--------------------|-----------------|-----------------|----------------|
| Query   | Results ×                                                                             |            |           |                    |                 |                 |                |
|         | Medical Marijuana Patient Search Results<br>Created by alarson on 02/02/2021 12:33:16 |            |           |                    |                 |                 |                |
| Registr | ration#                                                                               | First Name | Last Name | Application Status | Effective Date  | Expiration Date | Date of Birth  |
| PAT-21  | -0000000006                                                                           | Yogi       | Bear      | Active             | 2021 February 1 | 2021 May 2      | 1955 January 1 |
| «       | 1 >>                                                                                  |            |           |                    |                 |                 |                |
|         |                                                                                       |            |           |                    |                 |                 |                |

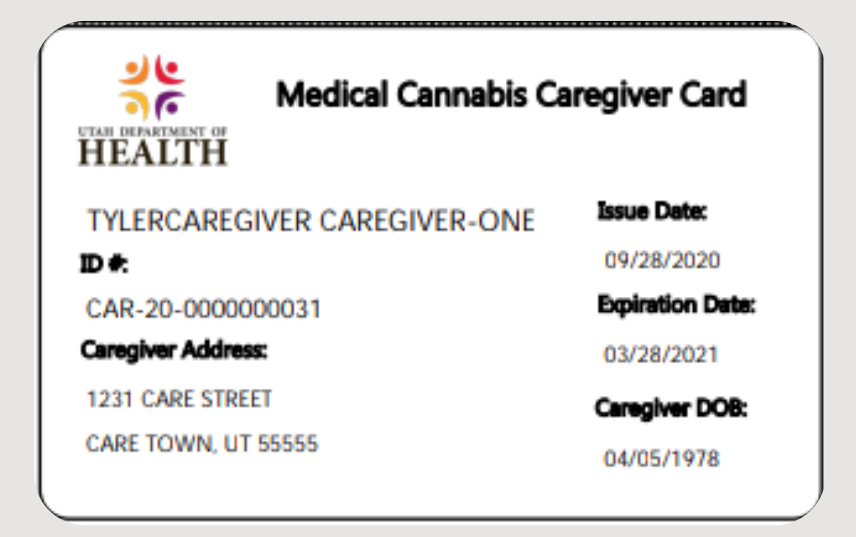

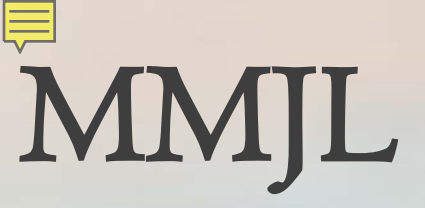

| UCJIS Home MMJL | ×                |                                |
|-----------------|------------------|--------------------------------|
| Query           |                  |                                |
|                 |                  | Medical Marijuana Search Query |
| Requestor Info  |                  |                                |
| Requestor:*     | ALARSON          |                                |
|                 |                  |                                |
| Search          |                  |                                |
| Card Number:    | CAR-20-000000031 |                                |
| Last Name:      | ENTER LAST NAME  |                                |
| First Name:     | ENTER FIRST NAME |                                |
| Date of Birth:  | ENTER MMDDYYYY   |                                |

**Q** Submit

| UCJIS Home | e MMJL                                                                                                    | ×           |                    |        |                   |               |              |  |
|------------|----------------------------------------------------------------------------------------------------|-------------|--------------------|--------|-------------------|---------------|--------------|--|
| Query Re   | esults 🗙 🗋                                                                                                    |             |                    |        |                   |               |              |  |
|            | Medical Marijuana Patient Search Results<br>Created by alarson on 02/04/2021 15:45:29                                                   |             |                    |        |                   |               |              |  |
| Registrati | Registration #       First Name       Last Name       Application Status       Effective Date       Expiration Date       Date of Birth |             |                    |        |                   |               |              |  |
| CAR-20-00  | 00000031                                                                                                    | TylerCaregi | iver Caregiver-One | Active | 2020 September 28 | 2021 March 28 | 1978 April 5 |  |
|            |                                                                                                    |             |                    |        |                   |               |              |  |

« 1 »

#### UTANI DEPARTMENT OF HEALTH

#### Medical Cannabis Patient Card

#### TYLER PATIENTTERMILLNESS

D#:

PAT-20-000000025

#### Address:

123 TI STREET TEST TOWN, UT 55555

DOB:

01/25/1978

Issue Date:

01/21/2020

Expiration Date:

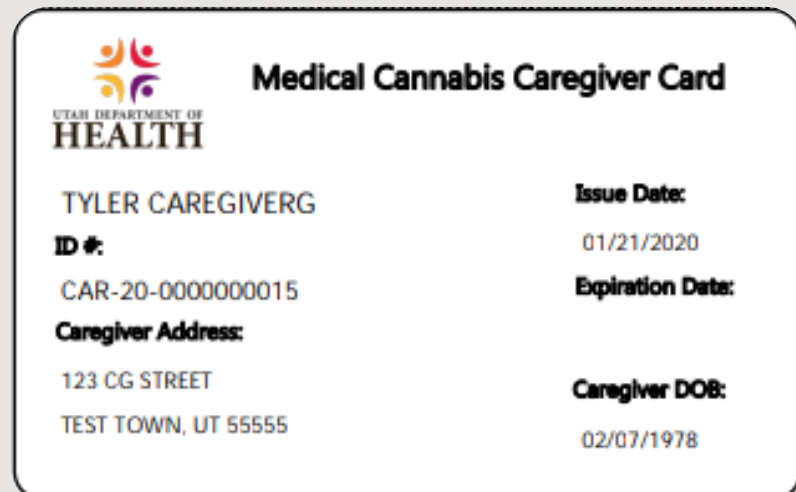

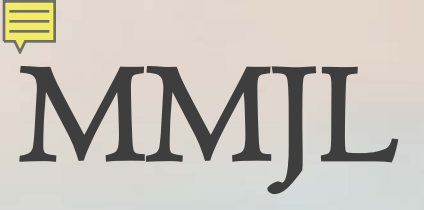

| UCJIS Home     | MMJL ×           |                                |
|----------------|------------------|--------------------------------|
| Query          |                  |                                |
|                |                  | Medical Marijuana Search Query |
| Requestor Inf  | fo               |                                |
| Requestor:*    | ALARSON          |                                |
|                |                  |                                |
| Search         |                  |                                |
| Card Number:   | PAT-20-000000025 |                                |
| Last Name:     | ENTER LAST NAME  |                                |
| First Name:    | ENTER FIRST NAME |                                |
| Date of Birth: | ENTER MMDDYYYY   |                                |

**Q** Submit

| UCJIS Home   | MMJL 3   | ĸ          |           |                                                              |                              |                 |               |
|--------------|----------|------------|-----------|--------------------------------------------------------------|------------------------------|-----------------|---------------|
| Query Resu   | lts 🗙    |            |           |                                                              |                              |                 |               |
|              |          |            | Me        | edical Marijuana Patient S<br>Created by alarson on 02/04/20 | earch Results<br>21 15:51:58 |                 |               |
| Registration | #        | First Name | Last Name | Application Status                                           | Effective Date               | Expiration Date | Date of Birth |
| « 1          | <b>»</b> |            |           |                                                              |                              |                 |               |

### SIISL & SIIRL

SIAC ID Image Submission & SIAC Identification Image Result

## SIISL

| UCJIS Home SIIS                                         | il ×               |                                                               |                                                                       |                    |
|---------------------------------------------------------|--------------------|---------------------------------------------------------------|-----------------------------------------------------------------------|--------------------|
| Entry                                                   |                    |                                                               |                                                                       |                    |
|                                                         |                    | SIAC Identi                                                   | fication Image Submi                                                  | ssion              |
| Originating Agend                                       | cy Identifier      |                                                               |                                                                       |                    |
| ORI:*                                                   |                    | ~                                                             |                                                                       |                    |
| Requestor                                               |                    |                                                               |                                                                       |                    |
| Requestor Email:                                        | ALISALARSON@UTAH   |                                                               | Requestor<br>Phone:                                                   | 8017836668         |
| Information                                             |                    |                                                               |                                                                       |                    |
| Case Number:*                                           | ENTER CASE NUMBER  |                                                               | Search Type: *                                                        | ~                  |
| Additional<br>Information<br>(Date of photo,<br>etc.):* | ENTER DATE OF PHO1 |                                                               | Subject<br>Information<br>(Last, First MI<br>DOB - if<br>available):* | SUBJECT INFORMATIC |
| Result Page<br>Type: *                                  |                    | ~                                                             |                                                                       |                    |
| Offense                                                 |                    |                                                               |                                                                       |                    |
| Offense(s): N                                           | lothing selected   | <ul> <li>(Select<br/>one or<br/>more<br/>offenses)</li> </ul> |                                                                       |                    |
| Upload Image                                            |                    |                                                               |                                                                       |                    |
| Choose File No<br>Image: •                              | file chosen        |                                                               |                                                                       |                    |
| <b>Q</b> Submit                                         |                    |                                                               |                                                                       |                    |

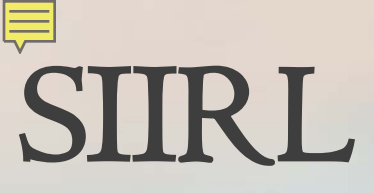

| UCJIS Home SIII          | RL ×             |             |                        |                 |   |
|--------------------------|------------------|-------------|------------------------|-----------------|---|
| Query                    |                  |             |                        |                 |   |
|                          |                  | SIAC Identi | fication Image Resu    | ult             |   |
| Search Fields            |                  |             |                        |                 |   |
| Case Number:             | ENTER CASE NUMBE |             |                        |                 |   |
| Submission Date<br>From: | ENTER DATE MMDD  |             | Submission Date<br>To: | ENTER DATE MMDD |   |
| Search Type: *           |                  | ~           | Status:                |                 | ~ |
|                          |                  |             |                        |                 |   |
| Q Submit                 |                  |             |                        |                 |   |

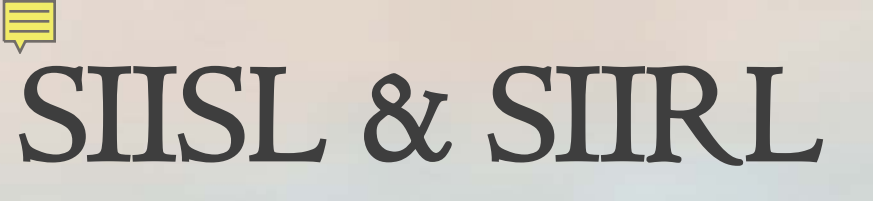

# Please contact SIAC with any questions or issues (801) 256-2360

#### Utah Drivers License Query

| UCJIS Home DLQL    | ×                         |                        |                      |                       |  |
|--------------------|---------------------------|------------------------|----------------------|-----------------------|--|
| Query              |                           |                        |                      |                       |  |
|                    |                           | Utah Drivers License Q | uery                 |                       |  |
| Originating Agenc  | y Identifier              |                        |                      |                       |  |
| ORI:*              | UTBCI0000-UT BURE/ V      | ]                      |                      |                       |  |
| Photo Wanted       |                           |                        |                      |                       |  |
| • NONE             | ONE ● MULTIPLE            |                        |                      |                       |  |
| By Operator Licen  | nse Number/ID Card Number |                        |                      |                       |  |
| By Name            |                           |                        |                      |                       |  |
| Last Name: *       | BEAR                      | ;                      | Name Search<br>Type: | STARTSWITF 🗸          |  |
| First Name:        | YOGI                      | 1                      | Name Search<br>Type: | STARTSWITF 🗸          |  |
| Middle Initial:    | ENTER MIDDLE              |                        |                      |                       |  |
| Date of Birth:     | ENTER DOB MMDDYYYY        |                        | Date Search<br>Type: | EXACT 🗸               |  |
|                    |                           |                        |                      | (RANGE is +/-2 years) |  |
| By Social Security | Number                    |                        |                      |                       |  |
| By DOB and Coun    | ity                       |                        |                      |                       |  |
| Optional Informat  | ion                       |                        |                      |                       |  |
| Show Summ          | hary                      |                        |                      |                       |  |
| O Submit           |                           |                        |                      |                       |  |

| UCJIS Home DLQL ×     |                                                                                                |                      |      |                             |  |  |  |  |
|-----------------------|------------------------------------------------------------------------------------------------|----------------------|------|-----------------------------|--|--|--|--|
| Query Results X BEAR, | YOGI - 172443851 ×                                                                             |                      |      |                             |  |  |  |  |
|                       | Utah Driver License Details [Show All] [Hide All]<br>Created by alarson on 01/27/2021 15:48:23 |                      |      |                             |  |  |  |  |
| License Number:       | 172443851                                                                                      | ID Number:           |      | Capture Date:<br>02-08-2011 |  |  |  |  |
| Name:                 | YOGI BEAR                                                                                      |                      |      |                             |  |  |  |  |
| Date of Birth:        | 06/12/1952                                                                                     | Age:                 | 68   |                             |  |  |  |  |
| License Status:       |                                                                                                |                      |      |                             |  |  |  |  |
| Expires:              | 06/12/2010                                                                                     |                      |      |                             |  |  |  |  |
| TYPE:                 | TYPE:LEARNER                                                                                   |                      |      |                             |  |  |  |  |
| Class:                | D                                                                                              |                      |      |                             |  |  |  |  |
| Address:              |                                                                                                | 111 BURBON STREE     |      |                             |  |  |  |  |
|                       |                                                                                                | WEST VALLEY UT 84118 |      |                             |  |  |  |  |
|                       |                                                                                                | COUNTY: SALT LAKE    |      |                             |  |  |  |  |
|                       |                                                                                                | UPDATED: 11-24-2009  |      |                             |  |  |  |  |
| SSN/ITIN:             | 11111111                                                                                       | Sex:                 | MALE |                             |  |  |  |  |
| Height:               | 505                                                                                            | Weight:              | 185  |                             |  |  |  |  |
| Eye:                  | BRO                                                                                            | Hair:                | BRO  |                             |  |  |  |  |
|                       |                                                                                                |                      |      |                             |  |  |  |  |

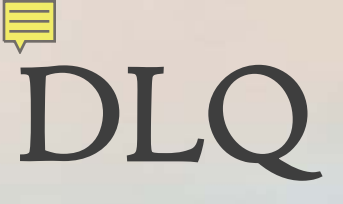

Click here to view OTRK info for subject. If there is a public safety concern, before taking action contact Agent or Officer of the Day as listed in the OTRK record, OFN: 215915

| CJIS Home DLQL × OTRKL ×         |                                                           |                                                       |            |  |  |
|----------------------------------|-----------------------------------------------------------|-------------------------------------------------------|------------|--|--|
| uery 215915 - ONE 🗙              |                                                           |                                                       |            |  |  |
|                                  | Utah Corrections OTrack System<br>Created by alarson on 0 | n Details [Show All] [Hide All]<br>1/27/2021 15:52:04 |            |  |  |
|                                  | Pers                                                      | on                                                    |            |  |  |
|                                  |                                                           |                                                       |            |  |  |
| Full Name:                       | YOGI BEAR                                                 | DOB:                                                  | 07-11-1958 |  |  |
| Height:                          | 6'2"                                                      | Weight:                                               | 211        |  |  |
| Eye Color:                       | BROWN                                                     | Hair Color:                                           | BROWN      |  |  |
| Race:                            | CAUCASIAN W                                               | Marital Status:                                       | divorced   |  |  |
| Gender:                          | Male                                                      |                                                       |            |  |  |
| Capture Date: 09-20-1997         |                                                           |                                                       |            |  |  |
|                                  |                                                           |                                                       |            |  |  |
| Residence (1)                    |                                                           |                                                       |            |  |  |
| Aliases (4)                      |                                                           |                                                       |            |  |  |
| DOBS (1)                         |                                                           |                                                       |            |  |  |
| Offender IDs (6)                 |                                                           |                                                       |            |  |  |
| Scars, Marks, and Tattoos (18)   |                                                           |                                                       |            |  |  |
| Current Location (1)             |                                                           |                                                       |            |  |  |
| Legal Status History (2)         |                                                           |                                                       |            |  |  |
| Assigned Staff                   |                                                           |                                                       |            |  |  |
| UDC Cases (6)                    |                                                           |                                                       |            |  |  |
| Gang Affiliation (2)             |                                                           |                                                       |            |  |  |
| Vehicles (4)                     |                                                           |                                                       |            |  |  |
| Employment (1)                   |                                                           |                                                       |            |  |  |
| Travel Permits (1)               |                                                           |                                                       |            |  |  |
| Alerts (0)                       |                                                           |                                                       |            |  |  |
| Probation/Parole Conditions [56] | ]                                                         |                                                       |            |  |  |
| Photos (1)                       |                                                           |                                                       |            |  |  |

### PCL

#### Probable Cause Affidavit

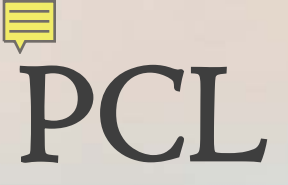

#### House Bill 206

Encourages a more thoughtful, individualized approach to pretrial release determinations by looking to expand the tools judges have available to them

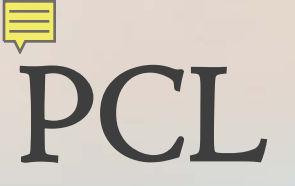

| UCJIS Home                                                                                                | PCL 🗙 |                      |             |                      |  |  |  |  |  |
|----------------------------------------------------------------------------------------------------|-------|----------------------|-------------|----------------------|--|--|--|--|--|
| PC Entry                                                                                                  |       |                      |             |                      |  |  |  |  |  |
| Ability to Pa                                                                                             | ay    |                      |             |                      |  |  |  |  |  |
| Gross Annua<br>Household<br>Income                                                                        | ıl    | ENTER DOLLAR AMOUNT: | Family Size | ENTER FAMILY SIZE: 3 |  |  |  |  |  |
| I affirm that I asked the questions, but the individual refused or was unable to provide the information. |       |                      |             |                      |  |  |  |  |  |

Brady Denial Query

| UCJIS Home BRDQL    |                     |
|---------------------|---------------------|
| Query               | Brady Denial Query  |
| ORI                 |                     |
| ORI:                |                     |
| Date Range          |                     |
| Start Range:        | ENTER MMDDYYYY      |
| End Range:          | ENTER MMDDYYYY      |
| Dealer Information  |                     |
| Denial Code:        |                     |
| Buyer Information   |                     |
| Last Name:          | ENTER LAST NAME     |
| First Name:         | ENTER FIRST NAME    |
| Date of Birth:      | ENTER MMDDYYYY      |
| Buyer Address:      | BUYER ADDRESS       |
| Dealer Information  |                     |
| Store Address:      | STORE ADDRESS       |
| Dealer:             |                     |
| Q Submit <u>LEx</u> | port Search Results |

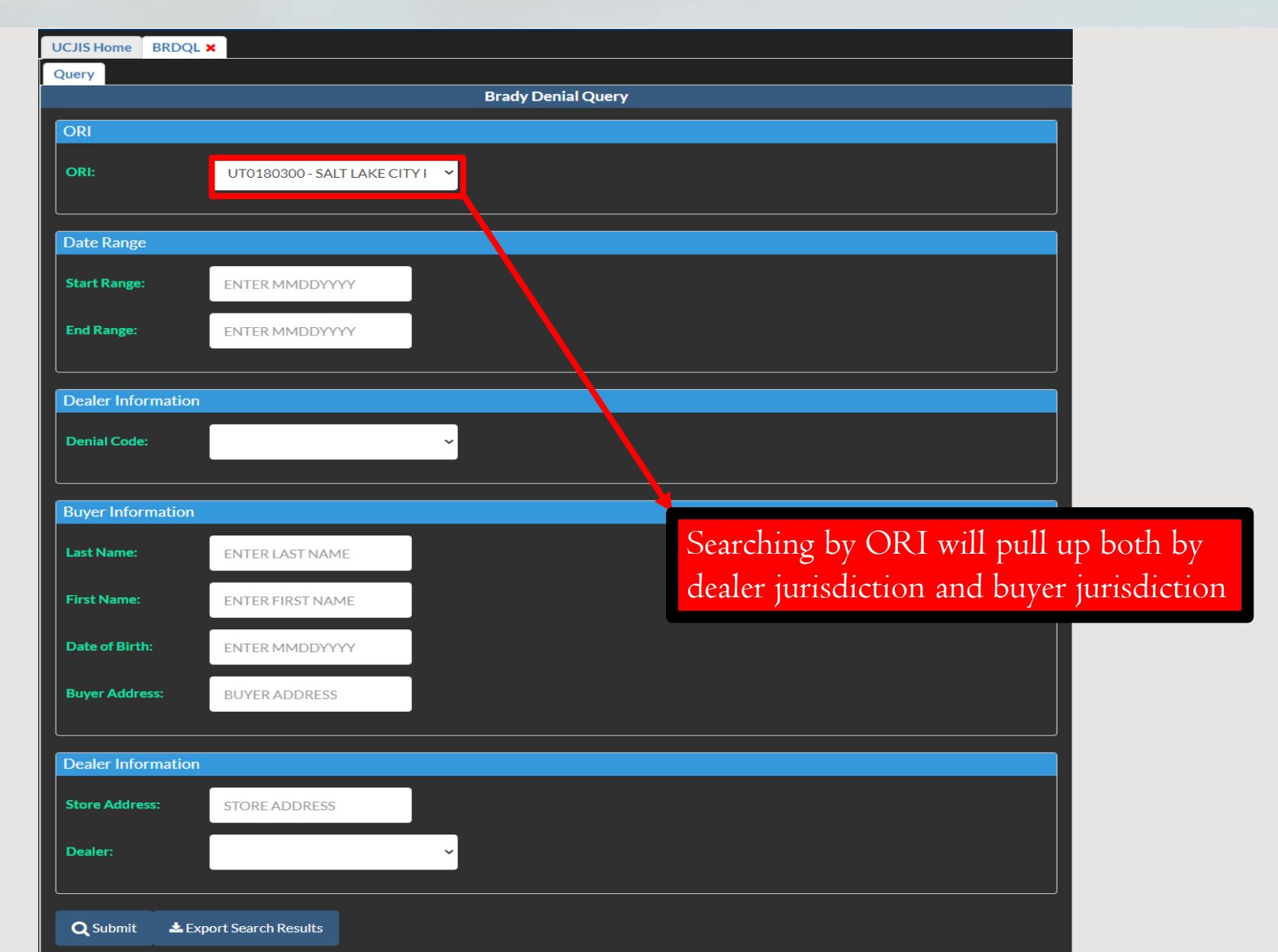

| Denial Entry         |             |               |                                               |     |
|----------------------|-------------|---------------|-----------------------------------------------|-----|
| Buyer Information    |             |               |                                               |     |
| * First Name:        |             |               | Middle Name:                                  |     |
| * Last Name:         |             |               |                                               |     |
| * DOB:               |             |               |                                               |     |
| * Driver License #:  |             |               | * Driver License State:                       |     |
| * Buyer Address:     |             |               |                                               |     |
| * Buyer City:        |             |               |                                               |     |
| * Buyer State:       | ~           |               |                                               |     |
| * Buyer's LEA ORI:   | ø           |               |                                               |     |
| Purchase Date & Time | 3           |               |                                               |     |
| * Purchase Date:     |             |               | * Purchase Time:                              |     |
| * Denial Date:       |             |               | * Transaction Number:                         |     |
| Dealer Information   |             | Brady w       | vill always use a PD's ORI for this           |     |
| * Dealer by FFL:     |             | informa       | ation. If a city does not have a local PD.    |     |
| Dealer Address:      |             | Brody w       | will then use the local Shariff's Office's OF | 2 T |
| * Dealer City:       |             | Drady w       | vin then use the local Sherin s Office's Of   | VI. |
| * Dealer's LEA ORI:  | ø           |               |                                               |     |
| Denial Reasons       |             |               |                                               |     |
| Action               | Denial Type | Severity Type | Adjudication Date State                       |     |
| Add Reason           |             |               |                                               |     |
|                      |             | Submit Cancel |                                               |     |

### QUIDL

#### Fingerprint Quick ID Search

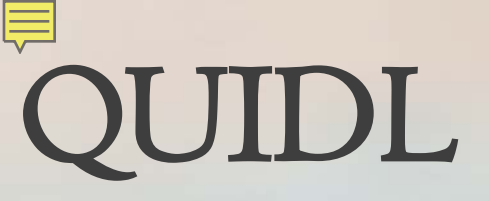

| UCJIS Home                                    | QUIDL X                           |                                 |  |  |  |  |  |  |  |
|-----------------------------------------------|-----------------------------------|---------------------------------|--|--|--|--|--|--|--|
| Query                                         |                                   |                                 |  |  |  |  |  |  |  |
|                                               | QUID Tran                         | nsaction Query                  |  |  |  |  |  |  |  |
| Click Here to View Fingerprint Priority Image |                                   |                                 |  |  |  |  |  |  |  |
| Originating                                   | ing Agency Identifier             |                                 |  |  |  |  |  |  |  |
| ORI:*                                         | UTBCI0000-BCI - FIELE Y           | Case Number:* ENTER CASE NUMBER |  |  |  |  |  |  |  |
| Upload Fin                                    | Fingerprint                       |                                 |  |  |  |  |  |  |  |
| Choose F<br>Fingerprint:<br>Fingerprin        | se File No file chosen int: print |                                 |  |  |  |  |  |  |  |
| Upload Fin                                    | Fingerprint                       |                                 |  |  |  |  |  |  |  |
| Fingerprint:<br>Fingerprin<br>Type: *         | int: *<br>print ~                 |                                 |  |  |  |  |  |  |  |
| Q Submit                                      | nit <b>Q</b> Clear All            |                                 |  |  |  |  |  |  |  |

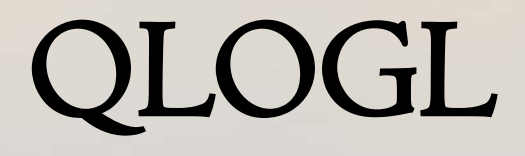

Fingerprint Quick ID Logs

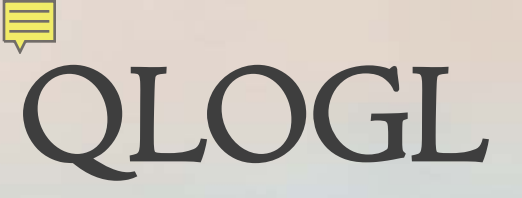

| UCJIS H | ome QL                                                              | OGL 🗙 |       |        |                 |     |                  |                   |               |                   |       |
|---------|---------------------------------------------------------------------|-------|-------|--------|-----------------|-----|------------------|-------------------|---------------|-------------------|-------|
| Query   | Query Results ×                                                     |       |       |        |                 |     |                  |                   |               |                   |       |
|         | Audit Log Results         Created by alarson on 02/12/2021 10:48:48 |       |       |        |                 |     |                  |                   |               |                   |       |
| MIP res | MIP results are only available for 30 days                          |       |       |        |                 |     |                  |                   |               |                   |       |
|         |                                                                     |       |       |        |                 |     |                  |                   |               |                   |       |
| Q       | Refresh                                                             |       |       |        |                 |     |                  |                   |               |                   |       |
| Trans   | action Da                                                           | te Ca | se# 🧐 | Status | Submission Date | SID | WIN Hit Level    | WIN Response Date | FBI Hit Level | FBI Response Date | Error |
|         |                                                                     |       |       |        |                 |     | No results found | d                 |               |                   |       |
|         |                                                                     |       |       |        |                 |     |                  |                   |               |                   |       |

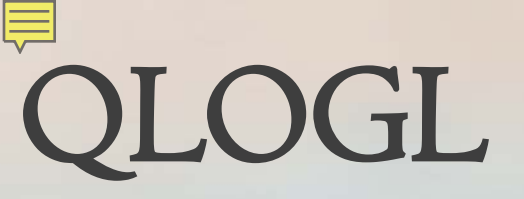

| UC | UCJIS Home QLOGL ×                                             |         |         |                     |     |                  |                         |                  |                      |                                                                    |  |
|----|----------------------------------------------------------------|---------|---------|---------------------|-----|------------------|-------------------------|------------------|----------------------|--------------------------------------------------------------------|--|
| Q  | ery Result                                                     | s 🗙     |         |                     |     |                  |                         |                  |                      |                                                                    |  |
|    | Audit Log Results<br>Created by alarson on 03/04/2021 08:26:27 |         |         |                     |     |                  |                         |                  |                      |                                                                    |  |
| M  | MIP results are only available for 30 days                     |         |         |                     |     |                  |                         |                  |                      |                                                                    |  |
|    |                                                                |         |         |                     |     |                  |                         |                  |                      |                                                                    |  |
|    | Q Refresh                                                      | sh      |         |                     |     |                  |                         |                  |                      |                                                                    |  |
|    | Transaction<br>Date                                            | Case #  | Status  | Submission<br>Date  | SID | WIN Hit<br>Level | WIN<br>Response<br>Date | FBI Hit<br>Level | FBI Response<br>Date | Error                                                              |  |
|    | 02/23/2021<br>15:46                                            | 8888888 | SUCCESS | 02/23/2021<br>15:46 |     | PENDING          |                         |                  | 02/23/2021<br>15:48  | L0109-The quality of the images is too poor to permit processing.; |  |
#### Silver Alert

Website - http://silveralert.utah.gov/

# Silver Alert Website

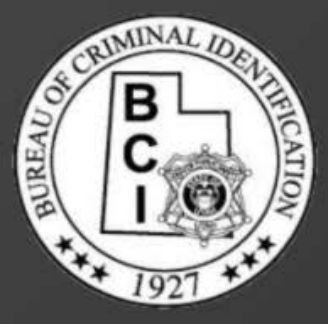

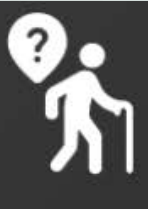

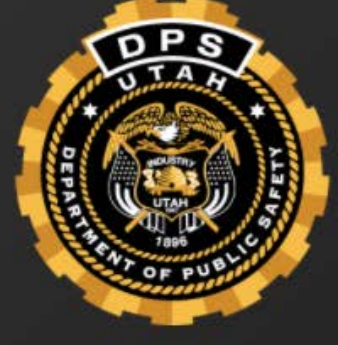

#### **No Active Silver Alerts**

Issued/Active Utah Silver Alerts will be posted here. If a Silver Alert was recently issued it will post to this page soon.

#### **Alert Information**

The Utah Silver alert system is a "Notification System for missing endangered adults."

Utah Department of Public Safety on Facebook Utah Department of Public Safety on Twitter

#### H.B. 215

In 2019 H.B 215 was passed creating the Utah Silver Alert Program. This Bill outlines the following:

- Defines "endangered adult" as a person 60 years of age or older, or a person with dementia.
- Requires the Department of Public Safety to develop an alert system similar to the Amber Alert System for endangered adults.
- Requires that the system utilize highway signage in the geographical area where the person went missing.
- Allows the department to make rules to set requirements for alerts.

### UCJIS Reminders

Commonly asked questions?

# **BCI** Fingerprinting

How do I schedule an appointment to get fingerprints done at BCI?

# **BCI** Fingerprinting

| $\leftarrow \rightarrow C$ $\cap$ bci.utah.go | v                         |            |                    |              |                    | \$                    | 😢 🖪 🇯           | ٢ |
|-----------------------------------------------|---------------------------|------------|--------------------|--------------|--------------------|-----------------------|-----------------|---|
| 🚻 Apps 🚸 Gateway 🛅 Uta                        | ih ID 📑 UCJIS 🍕           | LEEP Login | 🙍 Courts 🛭 🕤 BCI / | Agency Manag | S BCI App Security | 🚼 TAC Email List - Go | ic.             | , |
| Utah Services Age                             | encies                    |            |                    |              |                    |                       | Search Utah.gov | Q |
| DPS<br>UTAT                                   | Utah Departme<br>Public S | afety      |                    |              |                    |                       |                 |   |
| OF PURIS                                      | Divisions                 | Media      | Conferences        | Contact      | About              |                       |                 | Q |

#### Criminal Identification (BCI)

**R** 

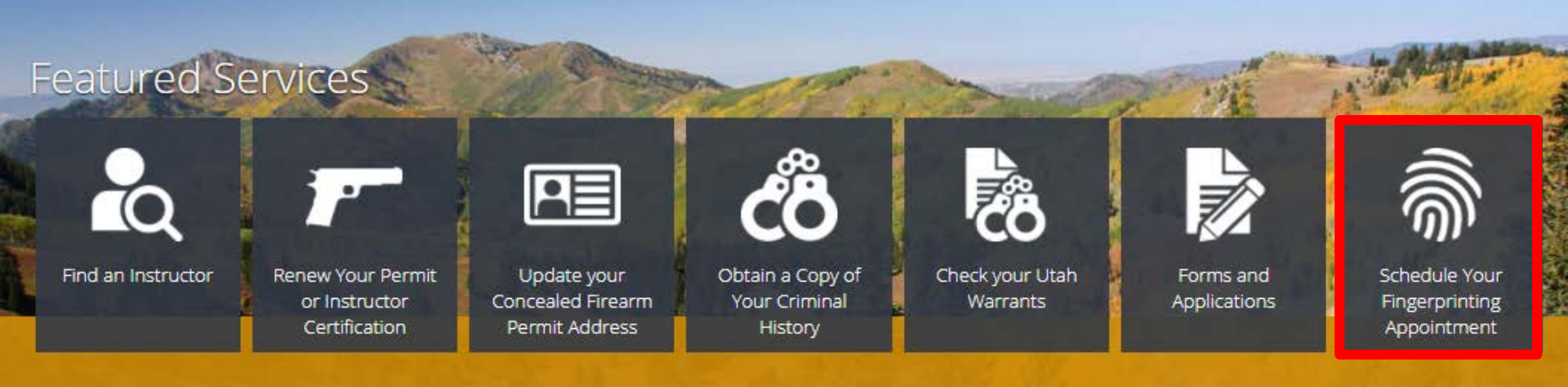

# **BCI** Fingerprinting

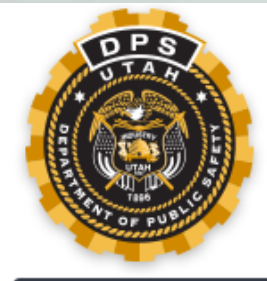

#### **DPS - Bureau of Criminal Identification (BCI)**

#### Fingerprinting

Welcome to BCI Fingerprint Scheduler. To make an appointment click "Make an appointment". If you already have an existing appointment, you can also reschedule, as well as cancel it.

To make a new appointment you must acknowledge that your personal data will be temporarily stored.

| New appointment 📀   | Edit/Cancel appointment | ? |
|---------------------|-------------------------|---|
|                     | Appointment number:     |   |
| Make an appointment | Email/Phone number      |   |
|                     | Edit appointment        |   |

# Password Reset

# My TAC is unavailable and I need my password reset. What should I do?

# Password Reset

#### UCJIS Help Desk

- Forgotten passwords
- Wondering what transaction code to use
- Errors

<u>dpscic@utah.gov</u> (801) 965-4446

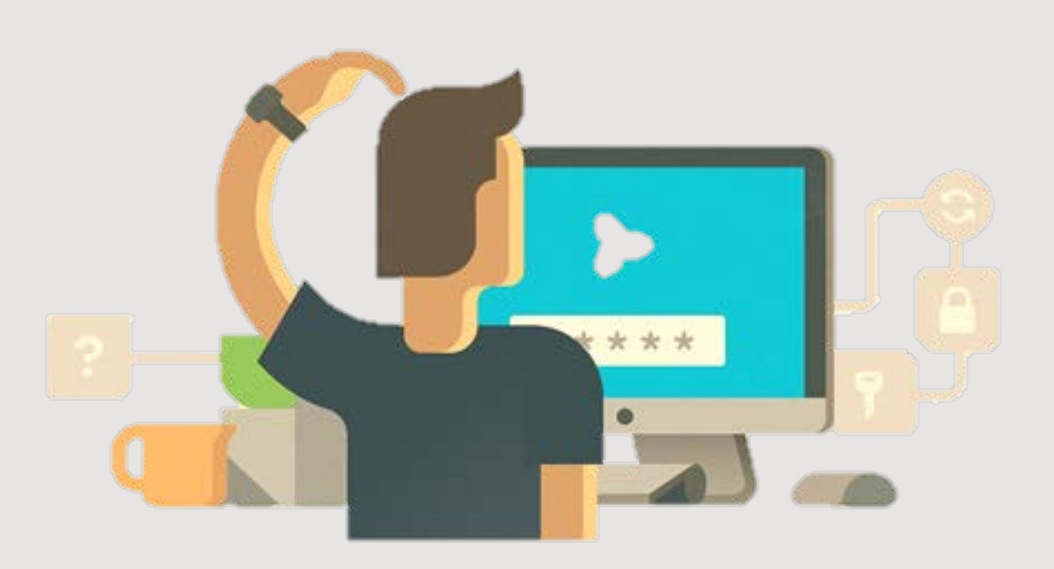

#### Account Activation

The User under my ORI has prints in RAP BACK and a User Setup form, but is not listed as active. Why can't they access UCJIS yet?

# Account Activation

For all UCJIS accounts to be active, the following is required:

- Fingerprints in RAP BACK
- User Setup form
- User Security Agreement

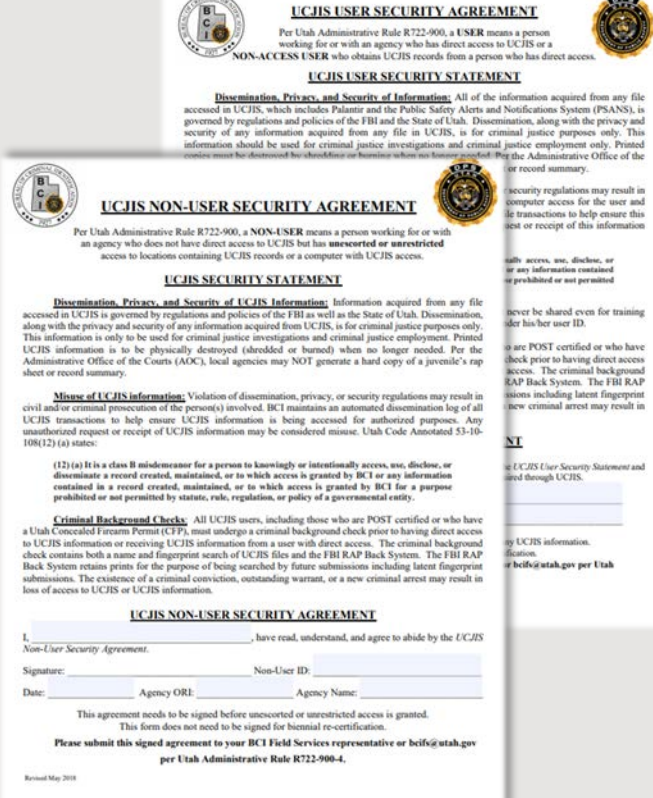

How does the UCJIS Help Desk remember all of those NCIC Codes? When I call for help, they always know the answer to my code question within seconds of asking.

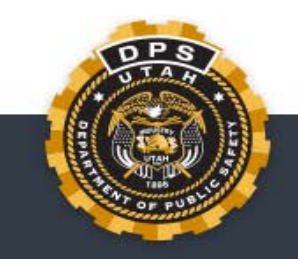

#### Utah Department of Public Safety - TAC

Welcome!

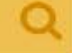

TAC

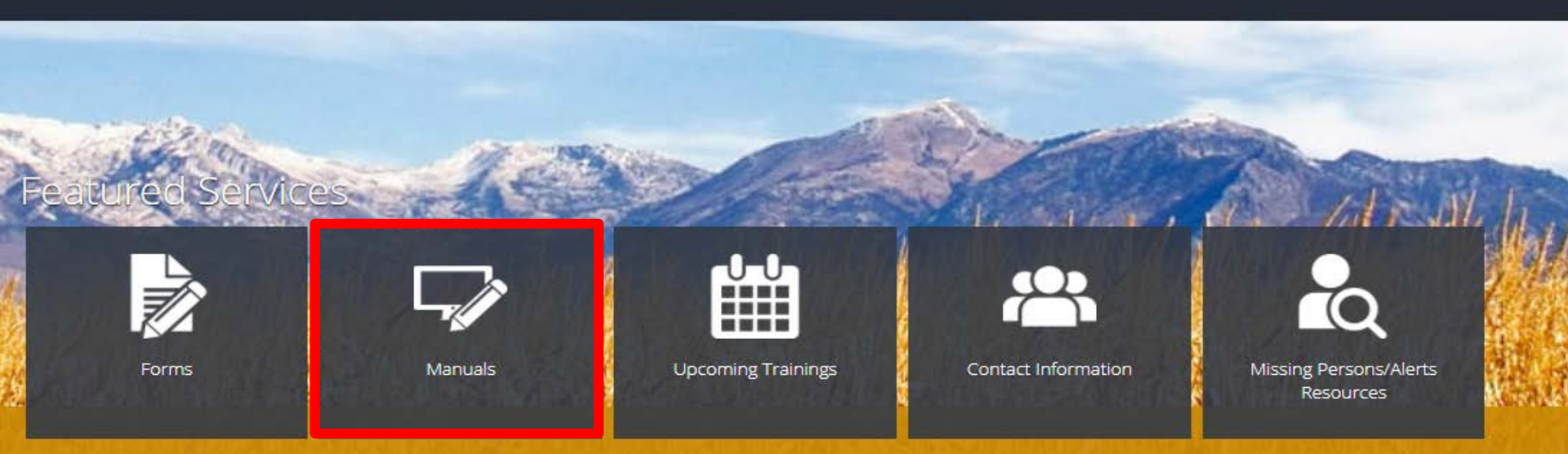

TAC Conference **Region Map** Newsletters Uniform Crime Reporting Presentations

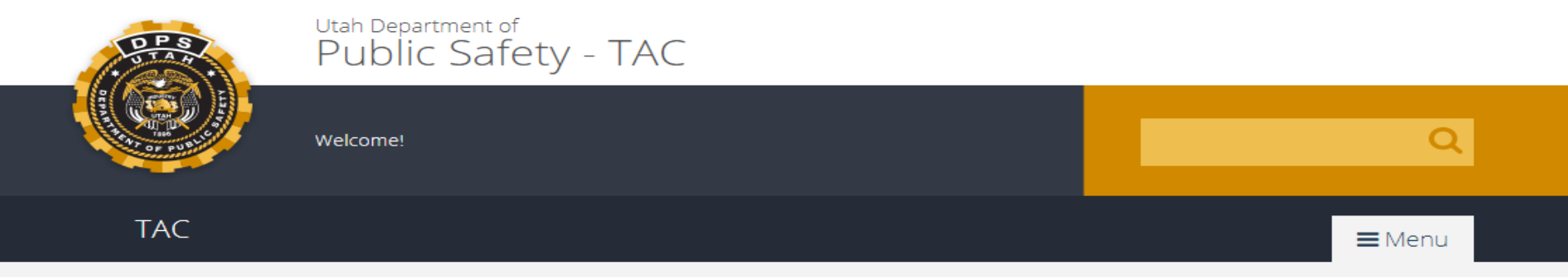

#### Manuals

**BCI Operating Manual** 

**BCI Introduction** 

UCJIS Basics

New TAC Welcome Packet 2021

Utah Criminal History

Utah Driver License

Utah Motor Vehicle

Missing Persons

Utah Alerts: AMBER/EMA/Blue/Silver Alert

UCJIS Test Records

Utah Statewide Warrants

FBI/NCIC/III Manuals

NCIC Operating Manual

NCIC Code Manual

III Manual

CIIS Security Policy

| 0.pdf       |                              |                                       |                                                                                                    |               |   |      |   | <u>।</u> भ |  |
|-------------|------------------------------|---------------------------------------|----------------------------------------------------------------------------------------------------|---------------|---|------|---|------------|--|
| pp Security | 干 TAC Email List - Go 🚹 YQ H | lit Packet (Resp  🕇 2017-2020 Sou     | ither 🕤 Applicant Backgrou 🕤                                                                                      | bb            |   | 1/67 | ~ | ~ ×        |  |
|             | 9 / 1171   — 100             | * +   🖸 🔊                             |                                                                                                    |               | _ |      |   |            |  |
|             | MBASSOO                      | BASSOON                               |                                                                                                    |               |   |      |   |            |  |
|             | HETHTOE                      | BATHTUB                               |                                                                                                    |               |   |      |   |            |  |
|             | ECHARGE                      | BATTERY (PACK, CHARGER,<br>RECHARGER) | A DEVICE USED TO PUT ENERGY INTO A SECON<br>CELL OR RECHARGEABLE BATTERY BY FORCIN<br>ELECTRIC CURRENT THROUGH IT | IDARY<br>G AN |   |      |   |            |  |
|             | EBATCHG                      | BATTERY CHARGER, AUTOMOBILE           |                                                                                                    |               |   |      |   |            |  |
|             | RPOWERP                      | BATTERY PACK, RECHARGEABLE            |                                                                                                    |               |   |      |   |            |  |
|             | DPOWERP                      | BATTERY, RECHARGEABLE                 |                                                                                                    |               |   |      |   |            |  |
|             |                              |                                       |                                                                                                    |               |   |      |   |            |  |
|             |                              |                                       |                                                                                                    |               |   |      |   |            |  |
|             |                              |                                       |                                                                                                    |               |   |      |   |            |  |
|             |                              | December 31, 2020                     |                                                                                                    | 5             |   |      |   |            |  |
|             |                              |                                       |                                                                                                    |               |   |      |   |            |  |

#### 1.2 - Article Type (TYP) Field Codes by Article Name

| Code    | Article Name                                        | Description                                                                                    |
|---------|-----------------------------------------------------|------------------------------------------------------------------------------------------------|
| SBBGUN  | BB GUN                                              | A GUN THAT USES AIR PRESSURE TO FIRE SMALL METAL<br>BALLS (CALLED BBS)                         |
| EPULLER | BEARING PULLER                                      | A TOOL DESIGNED FOR DISMOUNTING BEARINGS FROM<br>HOUSINGS, WHERE THE FIT IS ON THE OUTER RING  |
| FBED    | BED                                                 | A PIECE OF FURNITURE FOR SLEEP OR REST, TYPICALLY<br>A FRAMEWORK WITH A MATTRESS AND COVERINGS |
| MBELLS  | BELLS, MARCHING BAND OR<br>ORCHESTRA                |                                                                                                |
| SBENCH  | BENCH EXERCISE/INCLINE                              |                                                                                                |
| FBENCH  | BENCH, OTTOMAN, STOOL                               |                                                                                                |
| BBICYCL | BICYCLE                                             |                                                                                                |
| SRACK   | BICYCLE RACK                                        |                                                                                                |
| BSHOCKS | BICYCLE SHOCKS                                      |                                                                                                |
| BBICYCT | BICYCLE TRAILER (TRAILER<br>ATTACHMENT FOR BICYCLE) |                                                                                                |
| GP00LTA | BILLIARD TABLE                                      |                                                                                                |

### Updating Information

The email and/or phone number on my account are wrong. How do I fix this?

# Updating Information

| UCJIS Home  | MUSRL 🗙 |       |    |                 |      |  |
|-------------|---------|-------|----|-----------------|------|--|
| Modify      |         |       |    |                 |      |  |
|             |         |       | Мо | dify User       |      |  |
| User Detail | s       |       |    |                 |      |  |
| User ID:*   |         | ybear |    | <b>Q</b> Lookup |      |  |
| Agency:*    |         | BCIFS | ~  |                 |      |  |
|             |         |       |    |                 | <br> |  |
|             |         |       |    |                 |      |  |

# Updating Information

| CJIS Home MUSRL    | ×                                 |                                     |                     |  |
|--------------------|-----------------------------------|-------------------------------------|---------------------|--|
| Aodify             |                                   | ModifyLlser                         |                     |  |
|                    |                                   | Moully Oser                         |                     |  |
| User Details       |                                   | _                                   |                     |  |
| User ID: *         | alarson                           | <b>Q</b> Lookup                     |                     |  |
| Agency: *          | BCIFS                             | ~                                   |                     |  |
|                    |                                   |                                     |                     |  |
|                    |                                   | Modify UCJIS User                   |                     |  |
| User Details       |                                   |                                     |                     |  |
| NOTE: Complete     | the below information to add the  | user or non-user to your agency. Th | ien                 |  |
| email or fax the a | ppropriate forms to the BCI CIC H | lelp Desk.                          |                     |  |
| User Type:         | UCJIS USER, TAC 🗸                 | User ID:*                           | YBEAR               |  |
| Default ORI: *     | UTBCI0000-BCI - FIEI 🗸            | Agency:*                            | BCIFS ~             |  |
|                    |                                   |                                     |                     |  |
| Person Informatio  | on                                |                                     |                     |  |
| Last Name:*        | BEAR                              | First Name: *                       | YOGI                |  |
| Middle Name:       |                                   | Suffix:                             | ENTER SLIFFLY       |  |
|                    |                                   | Cuma                                | ENTERSOTTA          |  |
| Date of Birth:     | 01/01/1959                        | Gender:*                            | MALE ~              |  |
|                    |                                   |                                     |                     |  |
| Identifying Inform | nation                            |                                     |                     |  |
| SSN: *             | 282828282                         | Personal ID:*                       | 888888              |  |
| City:*             | TAYLORSVILLE                      |                                     |                     |  |
|                    |                                   |                                     |                     |  |
| Contact Informati  | ion                               |                                     |                     |  |
| Phone              | 801000000                         | E-mail:*                            | vogihear@utah.gov   |  |
| Number:*           | 331000000                         | C-man.                              | yogincail@urail.gov |  |
|                    |                                   |                                     |                     |  |

### Modified NCIC Entry

Someone modified an NCIC entry under our ORI. How do I find out who modified the entry?

# Modified NCIC Entry

| UCJIS Home LOGSL       | ×                   |      |            |           |  |  |
|------------------------|---------------------|------|------------|-----------|--|--|
| Query                  |                     |      |            |           |  |  |
|                        |                     |      | Message Pa | arameters |  |  |
| Query Parameters       |                     |      |            |           |  |  |
| View Messages<br>By: * | ALL                 | ~    |            |           |  |  |
| Sort By: *             | DATE DESC           | ~    |            |           |  |  |
| Time Frame             |                     |      |            |           |  |  |
| Timeframe:             | CUSTOM              | ~    |            |           |  |  |
| Start Date Time:       | 01/25/2021          | 13 ~ | 30 🗸       |           |  |  |
| End Date Time:         | 02/02/2021          | 13 ~ | 30 ~       |           |  |  |
| Query Parameters       |                     |      |            |           |  |  |
| ORI:                   | UTBCI0000-BCI - FIE |      |            |           |  |  |
| Transaction:           | MW                  |      |            |           |  |  |
| Q Submit               |                     |      |            |           |  |  |

# Modified NCIC Entry

| UCJIS Ho          | ome L           | .OGSL | . ×    |             |           |                                                                                    |  |
|-------------------|-----------------|-------|--------|-------------|-----------|------------------------------------------------------------------------------------|--|
| Query             | Results         | s 🗙   |        |             |           |                                                                                    |  |
|                   |                 |       |        |             | Cr        | Audit Log Results<br>Treated by alarson on 02/02/2021 13:31:34                     |  |
|                   |                 |       |        |             |           |                                                                                    |  |
| Receive<br>Time   | ed<br>Age       | ency  | UserID | Transaction | ORI       | Search Fields                                                                      |  |
| 01/29/20<br>17:13 | 1 <b>21</b> BCI | IFS   | JHARR  | MW          | UTBCI0000 | 1N01.MW. UTBCI0000 NAM/I BEAR, YOGI STEVEEEEEEE NIC W8888888888 .VLN/JPLOUZEK.ADO/ |  |

# Canceled NCIC Entry

Someone canceled an NCIC entry under our ORI. How do I find out who canceled the entry?

## Canceled NCIC Entry

| UCJIS Home            | LOGSL 🗙 |                 |         |         |            |  |  |
|-----------------------|---------|-----------------|---------|---------|------------|--|--|
| Query                 |         |                 |         |         |            |  |  |
|                       |         |                 |         | Message | Parameters |  |  |
| Query Para            | meters  |                 |         |         |            |  |  |
| View Mes<br>By: *     | sages   | ALL             | ~       |         |            |  |  |
| Sort By:*             |         | DATE DESC       | ~       |         |            |  |  |
| Time Frame            | 2       |                 |         |         |            |  |  |
| Timefram              | e:      | CUSTOM          | ~       |         |            |  |  |
| Start Date            | e Time: | 01/25/2021      | 0 ~     | 0 ~     |            |  |  |
| End Date <sup>*</sup> | Time:   | 02/04/2021      | 0 ~     | 0 ~     |            |  |  |
| Query Para            | meters  |                 |         |         |            |  |  |
| ORI:                  |         | UTBCI0000-BCI - | FIELC Y |         |            |  |  |
| Transactio            | on:     | xw              |         |         |            |  |  |
| Q Submit              |         |                 |         |         |            |  |  |

### Canceled NCIC Entry

| UCJIS Ho          | me                                                             | Logsl 🗙 |       |    |           |                                                                |            |                    |
|-------------------|----------------------------------------------------------------|---------|-------|----|-----------|----------------------------------------------------------------|------------|--------------------|
| Query             | Result                                                         | ts 🗙    |       |    |           |                                                                |            |                    |
|                   | Audit Log Results<br>Created by alarson on 02/03/2021 15:56:09 |         |       |    |           |                                                                |            |                    |
| Receive<br>Time   | Received Index Summary                                         |         |       |    |           |                                                                | Summary    |                    |
| 01/26/20<br>07:49 | 21                                                             | BCIFS   | JHARR | XW | UTBCI0000 | 1N01.XT.I UTBCI0000 .NAM/ BEAR, YOGI<br>STEVENIC/1 W/888888888 | 2183705539 | processNcicRequest |

### PSAN

Is there a way to be notified if another agency in the state runs someone I have an open investigation on?

### PSAN

Public Safety Alert Notification – PSAN

- Can notify you if someone in Utah or another state runs the following:
  - Notification ID/information
  - Driver's License
  - SID
  - SSN
  - Plate
  - VIN
  - Serial number

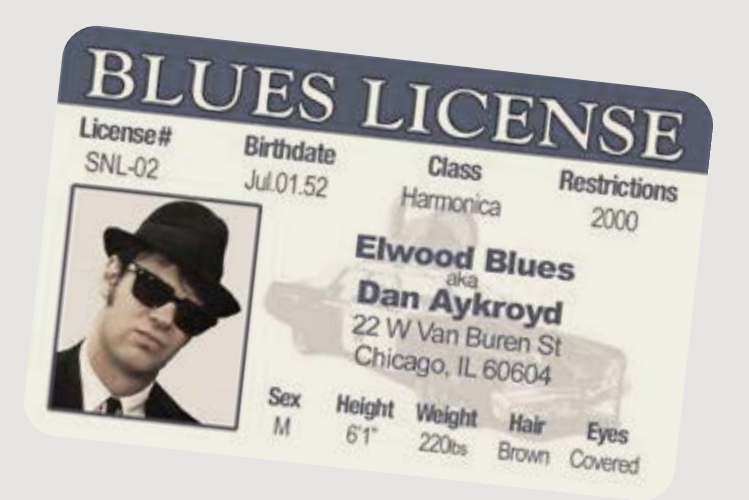

### LET vs. Use of Force

What is the difference between these two transactions? When do I use the one over the other?

# 

Reporting anytime a tactical group or when forcible entry occurs:

- Serving a Warrant
- SWAT
- Drug Task Force
- Etc.

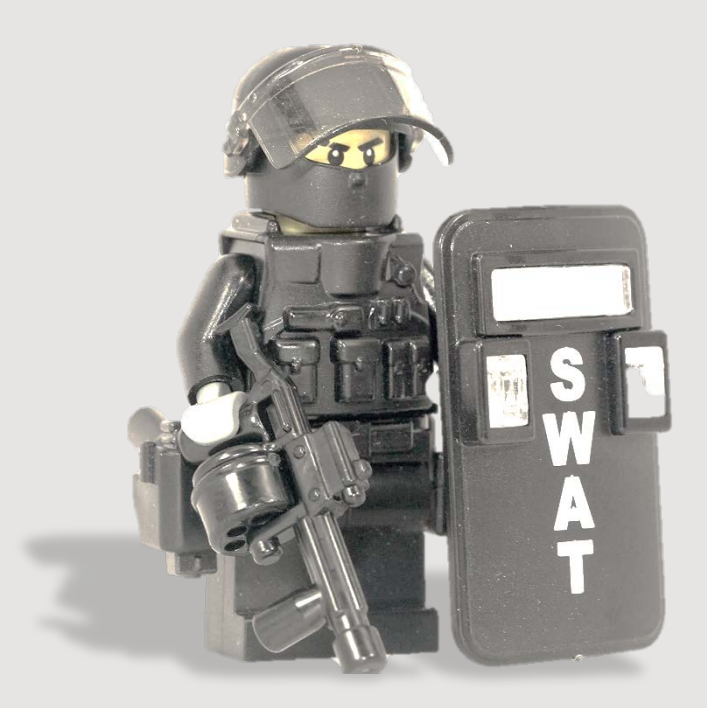

# Use of Force

Reporting anytime one of the following incidents occur:

- Fatality connected with use of force
- Serious bodily injury connected with use of force
- Discharged firearm by law enforcement

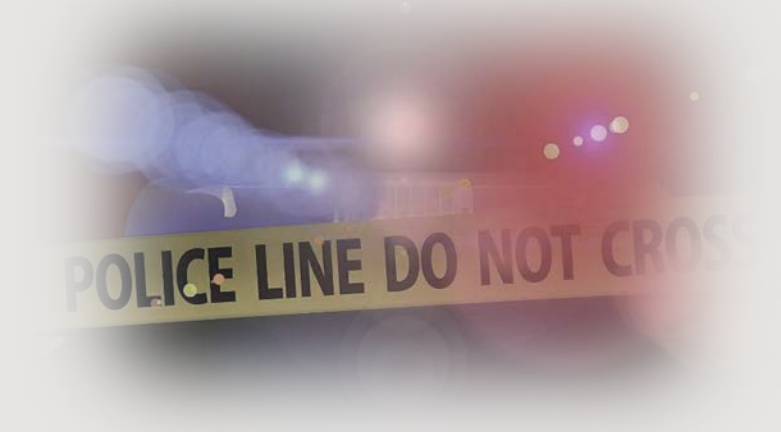

### Canceling a Silver Alert

How do I go about canceling a Silver Alert?

# Canceling a Silver Alert

#### ESAM Transaction:

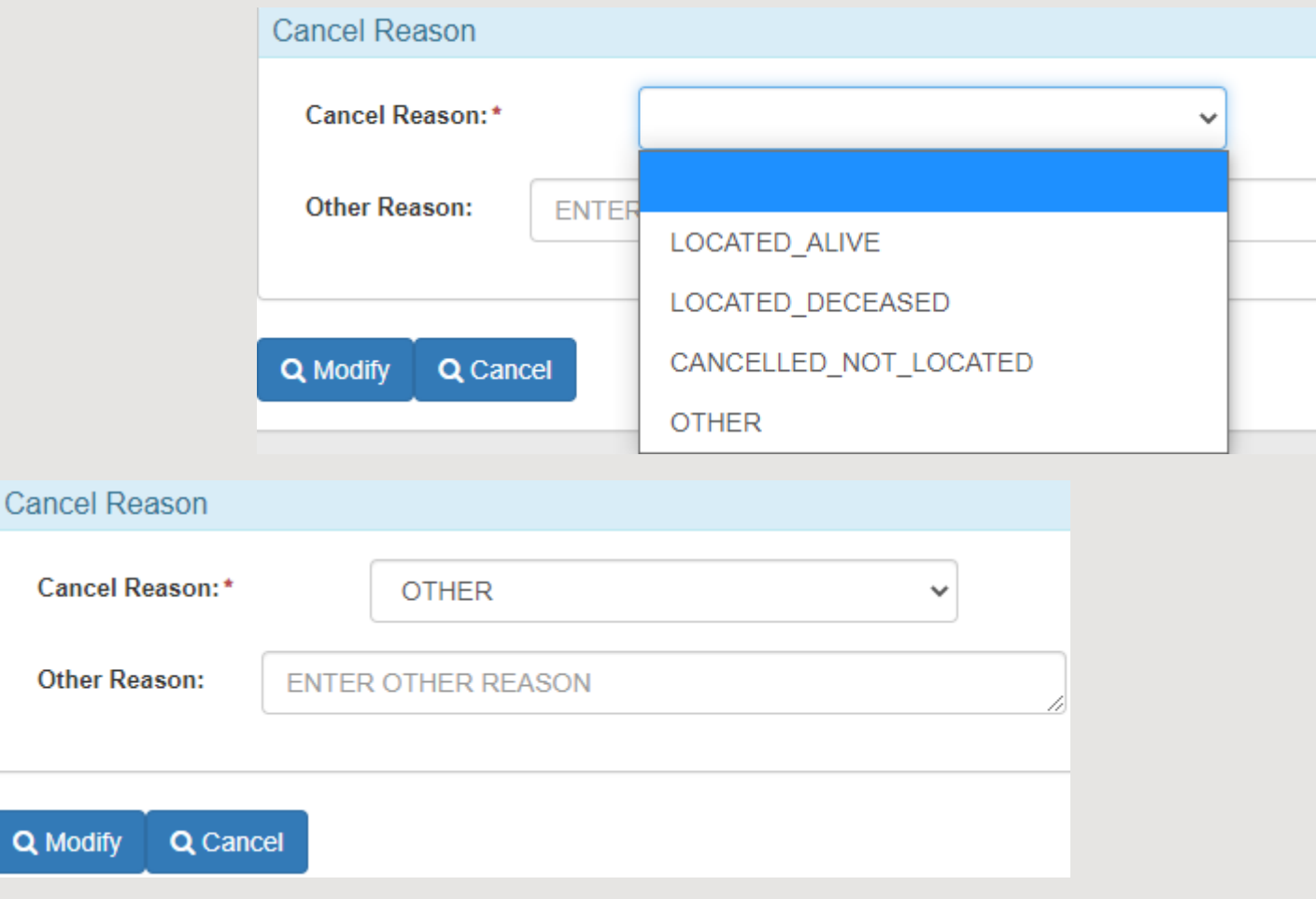

### EMA

How do I issue an EMA? How do I cancel an EMA?

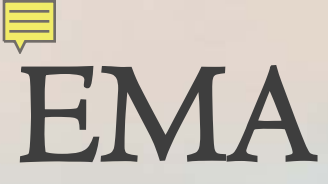

#### Contact the UCJIS Help Desk at (801) 965-4446

| Entry                        |                                                                                                    |
|------------------------------|----------------------------------------------------------------------------------------------------|
|                              | Endangered Missing Alert Entry                                                                                                    |
|                              |                                                                                                    |
| Originating Agency Identifie | P                                                                                                    |
| ORI:*                        | UTBCI0000-UT BUREAU OF CRIM IDENT                                                                                                    |
|                              |                                                                                                    |
| Message Details              |                                                                                                    |
| Destination(s): *            | ALLLAW -                                                                                                    |
| Message: *                   | ENDANGERED MISSING ADVISORY<br>ATTEMPT TO LOCATE MISSING MALE AGE 22. LEFT THE HOUSE LAST NIGHT AND DID NOT<br>RETURN HOME. LIKES PARKS AND WOODED AREAS.<br>OPERATOR/OVAISIMA AGENCY/UTBCI0000 THU FEB 11 08:51:57 GMT-700 2021 |

## Tips & Tricks

# Anymore tips and tricks when it comes to UCJIS?

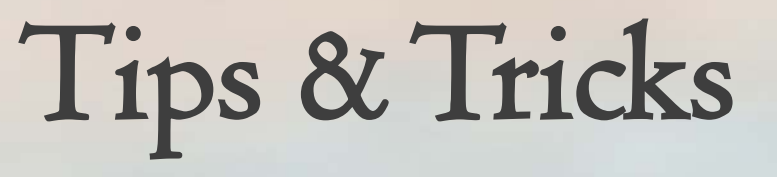

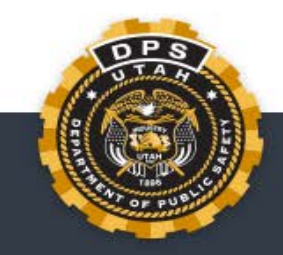

#### Utah Department of Public Safety - TAC

Welcome!

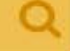

TAC

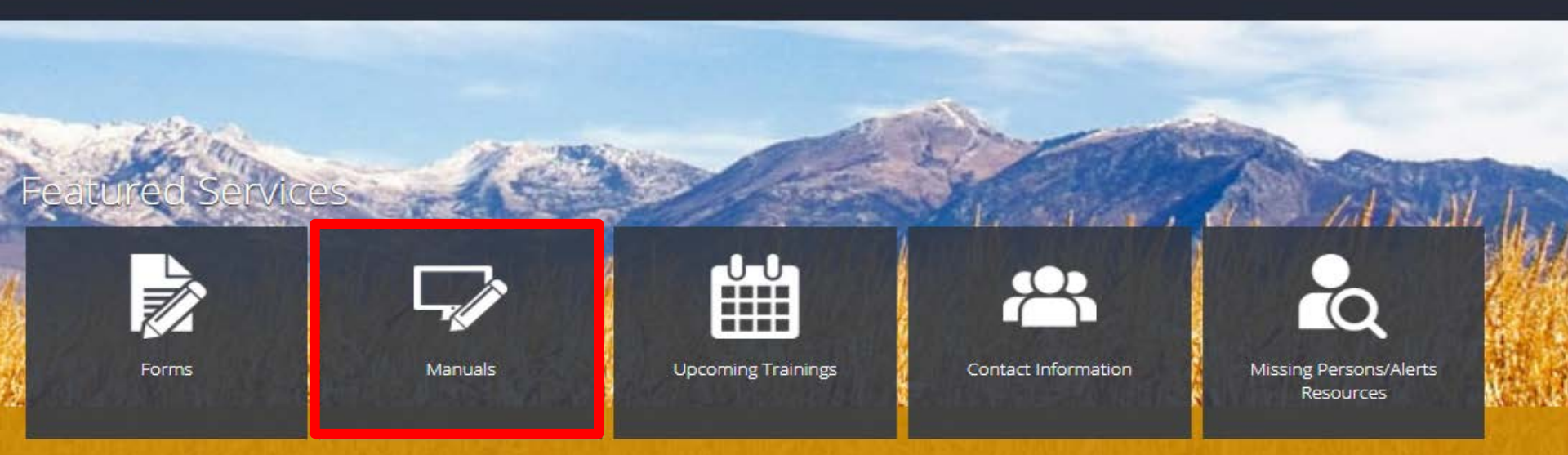

**Region Map** Newsletters TAC Conference Uniform Crime Reporting Presentations

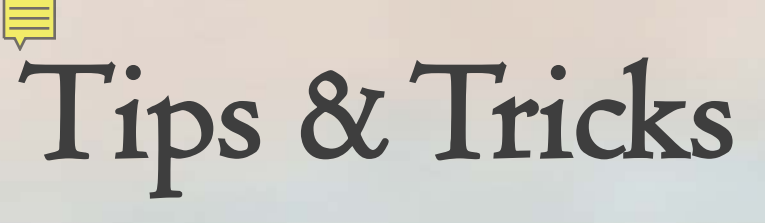

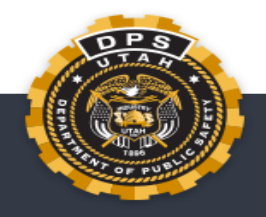

TAC

#### Utah Department of Public Safety - TAC

Welcome!

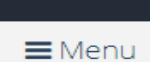

O

#### Manuals

**BCI Operating Manual** 

**BCI Introduction** 

UCJIS Basics

New TAC Welcome Packet 2021

Utah Criminal History

Utah Driver License

Utah Motor Vehicle

Missing Persons

Utah Alerts: AMBER/EMA/Blue/Silver Alert

UCIIS Test Records

Utah Statewide Warrants

FBI/NCIC/III Manuals

NCIC Operating Manual

NCIC Code Manual

III Manual

CIIS Security Policy

# Tips & Tricks

State of Utah- Bureau of Criminal Identification

#### Utah Criminal Justice Information System (UCJIS) Basics

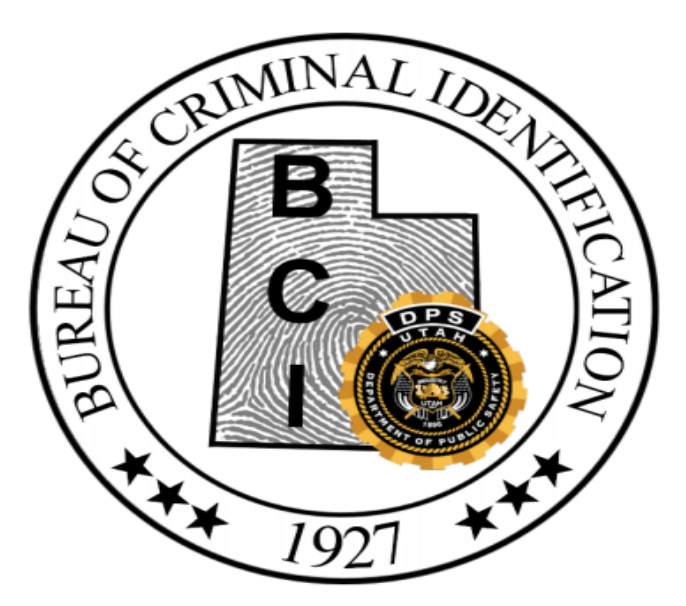
## Tips & Tricks

## State of Utah- Bureau of Criminal Identification

## 12.0 Tips and Tricks of UCJIS

BCI will update the Tips and Tricks page as more information becomes available.

## TIPS AND TRICKS OF UCJIS

- Google Chrome works best with UCJIS, you can also use Firefox
- UCJIS is not case sensitive with the exception of the user's password
- Pop-up Blockers should be disabled. This will help especially when having to download or print PC affidavits, eWarrants, UCH, etc. It will also allow you to use Multiple Inquiry transactions such as MIL, VMI, MIP, etc.
- UCJIS timeout is set automatically to 30 minutes. Law enforcement timeout is 60 minutes. Contact your TAC or the UCJIS Help Desk if you need to extend your timeout time
- LOGS transaction will help you find any transactions you have conducted under your account for the last 21 days
- "Windows + L" will lock your computer when you need to step away from your station without logging out of UCJIS
- Printing in UCJIS:
  - "Ctrl + P" will allow you to print any page you are on
  - CHQ with watermark, select the PDF icon. A new tab will open, be sure pop up blockers are off
  - CHQ without watermark, Ctrl + P
  - Only a certain portion, highlight it then right click and select print
- Space Bar will autofill the date and time when entering information in a transaction. It uses the time that is listed on the device that you are accessing UCJIS from. Please ensure that the time on your device is correct
- Clear Cache regularly either in the settings or "force refresh" your page by pressing the Ctrl button and clicking the refresh button at the same time

- "500 error" means that there is a problem with UCJIS. Wait a few minutes and then try again
- Viewing records click within the line of the record on the query results page to access the record
- Querying by SSN will not prefill information if there are more than one name tied to the social security number
- Querying by OLN will be the best way to prefill search criteria
- UCJIS PIN will be sent to your email when you access UCJIS on a different device. If you are not receiving these emails, ensure that your email is listed correctly on file with BCI. If it is correct and you still aren't receiving the email, have your IT add UCJIS@utah.gov to their receiving email "whitelist"
- Transferring an NCIC record to a different ORI can be done with the modify transaction of the type of record. Once the record ORI is modified, a \$0.MOD message will be sent to the new agency to notify them that the record now belongs to them
- Keyboard Shortcuts
  - Ctrl + (+) key to zoom in
  - Ctrl + (-) key to zoom out
  - Ctrl + P to print
  - Tab to move the cursor to the next entry field
  - Enter to submit a transaction

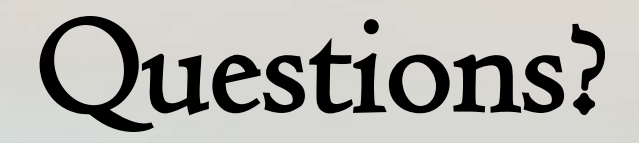